# Atleta エアドロ参加手順

# Atleta参加リンク https://appolympia.atleta.network/leaderb oard/11bNBy

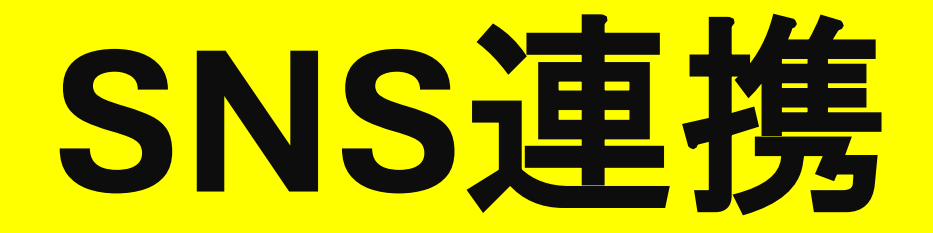

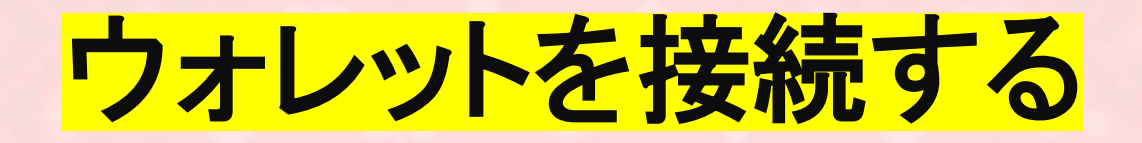

| AILETA | Governance Bridge Leaderboard DE               | X Faucet Staking Explorer             | Connect |
|--------|------------------------------------------------|---------------------------------------|---------|
|        |                                                |                                       |         |
|        | <b>VERIFICATION</b>                            | stens helow                           |         |
|        | 1 Join testnet                                 | Connect wallet                        |         |
|        | 2 X (Twitter) connect                          | Connect X                             |         |
|        | 3 Join official Discord                        | Connect Discord                       |         |
|        | 4 Get invite code                              | Finish                                |         |
|        |                                                |                                       |         |
|        | Governance Bridge <b>Leaderboard</b> DEX Fauce | et Staking Explorer Polkadot explorer |         |

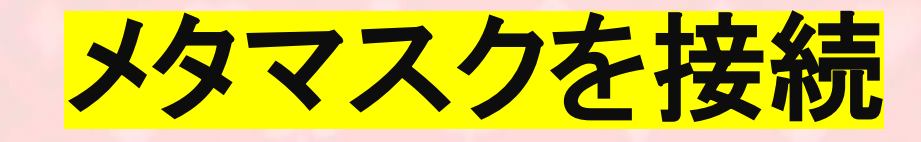

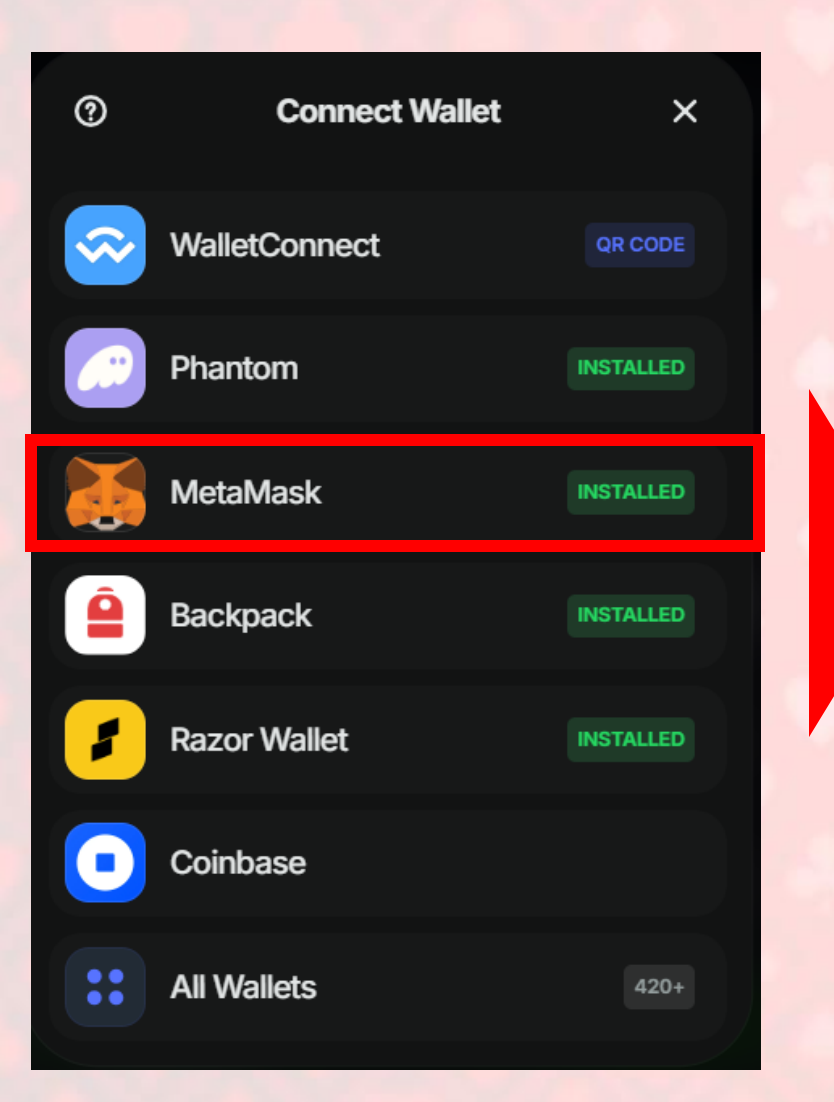

| 🛃 MetaMask — 🗆 🗙                                     |       | 😽 MetaMask —                                           |            |
|------------------------------------------------------|-------|--------------------------------------------------------|------------|
| atleta.network<br>https://app-olympia.atleta.network |       | atleta.network<br>https://app-olympia.atleta.net       | work       |
| MetaMaskを使用して接続<br>このサイトに使用するアカウントを選択してく<br>ださい      |       | <b>許可</b><br>Do you want this site to do the f         | ollowing?  |
| 新しいアカウント                                             |       | <ul> <li>アドレス、アカウント残高</li> <li>ディビディを表示して、通</li> </ul> | 、アク        |
| Account 1 (0x025f13e6e2)<br>0 ETH                    |       | トランザクションを提案<br>Requested now for                       | (PIC) 9 CJ |
|                                                      |       |                                                        |            |
| 信頼するサイトにのみ接続してください。                                  | 1.1.1 | 信頼するサイトにのみ接続してく                                        | (ださい。      |
| キャンセル 次へ                                             |       | 戻る                                                     | 確認         |

– 🗆 X

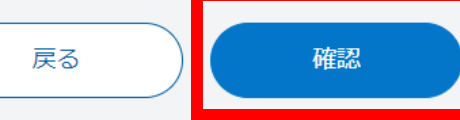

## Continue→署名をタップ

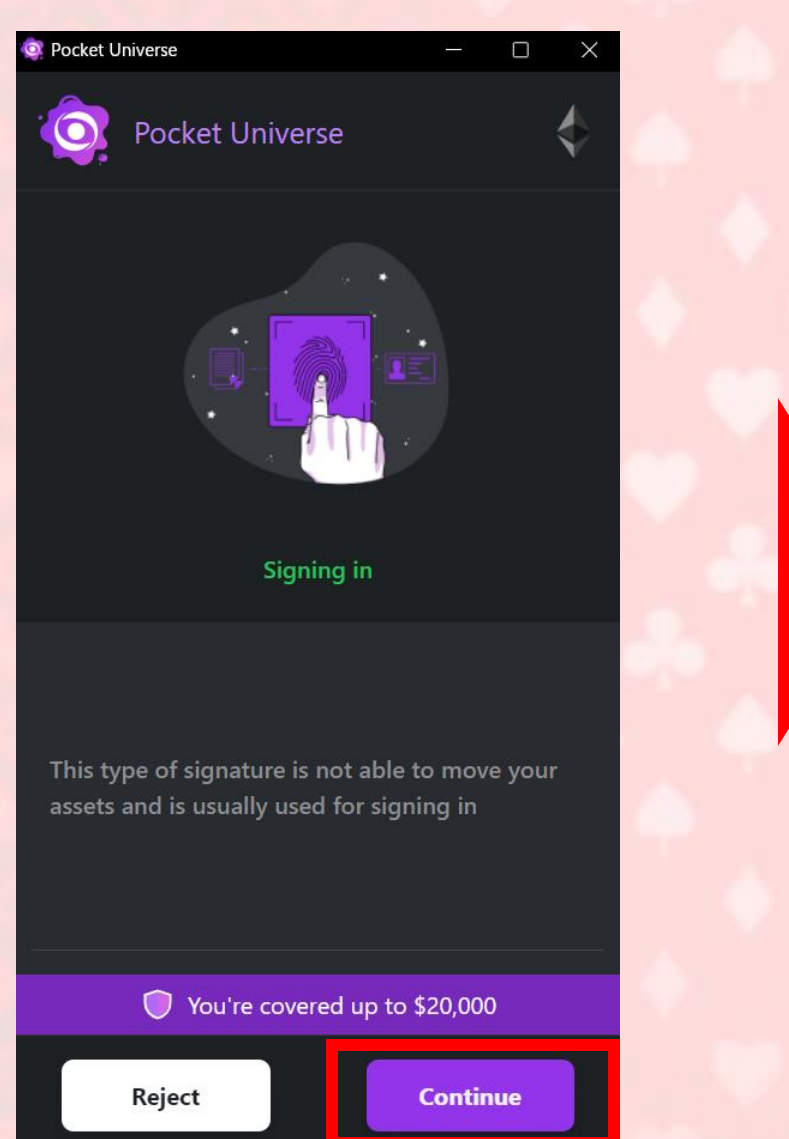

| <ul> <li>イーサリアムメインネット</li> <li>Account 1</li> <li>0</li> </ul>                             | 残高<br>ETH |
|--------------------------------------------------------------------------------------------|-----------|
| https://app-olympia.atleta.network                                                         |           |
| 署名のリクエスト                                                                                   |           |
| このメッセージの内容を完全に理解し、リク<br>エスト元のサイトを信頼する場合にのみ署名<br>してください。                                    |           |
| 署名しています:                                                                                   |           |
| メッセージ:                                                                                     |           |
| Welcome to the Atleta Olympia. Sign this<br>message to complete login!<br>6997d214c50ca382 |           |
|                                                                                            |           |

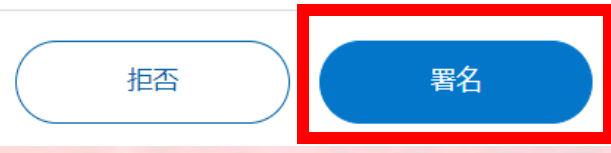

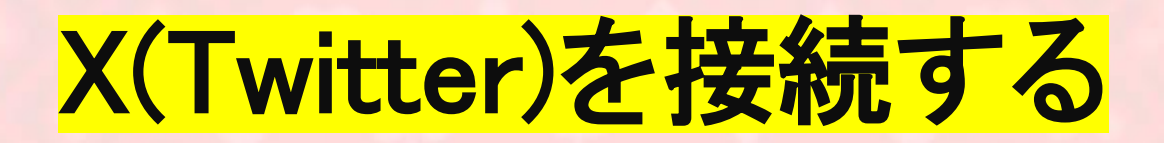

| AILETA | Governance Bridge Leaderboard DEX      | Faucet Staking  | Explorer | • |
|--------|----------------------------------------|-----------------|----------|---|
|        |                                        |                 |          |   |
|        | VERIFICATION                           |                 |          |   |
|        | To get your XP, please complete the st |                 |          |   |
|        | 1 Join testnet                         | Finish          |          |   |
|        | 2 X (Twitter) connect                  | Connect X       |          |   |
|        | 3 Join official Discord                | Connect Discord |          |   |
|        | 4 Get invite code                      | Finish          |          |   |
|        |                                        |                 |          |   |
|        |                                        |                 |          |   |

## アプリにアクセスを許可をタップ

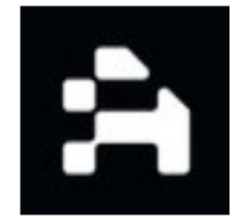

#### Atleta\_network\_OAuthがXアカ ウントへのアクセスを求めていま す.

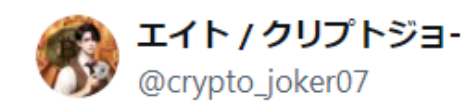

アプリにアクセスを許可

キャンセル

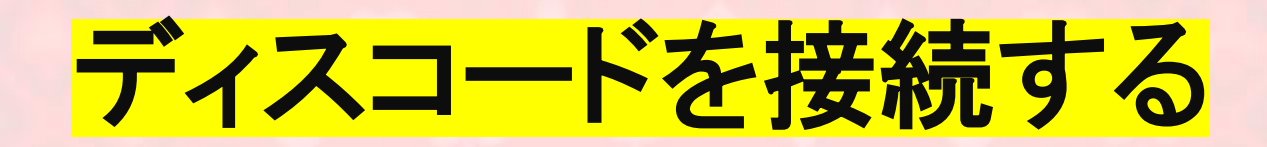

| ATLETA | Governance Bridge Leaderboard DEX       | Faucet Staking  | Explorer | • |
|--------|-----------------------------------------|-----------------|----------|---|
|        |                                         |                 |          |   |
|        | VERIFICATION                            |                 |          |   |
|        | To get your XP, please complete the ste |                 |          |   |
|        | 1 Join testnet                          | Finish          |          |   |
|        | 2 X (Twitter) connect                   | Finish          |          |   |
|        | 3 Join official Discord                 | Connect Discord |          |   |
|        | 4 Get invite code                       | Finish          |          |   |
|        |                                         |                 |          |   |
|        |                                         |                 |          |   |

# 登録情報を入力、またはQRコードでログイン

### おかえりなさい!

またお会いしましたね!

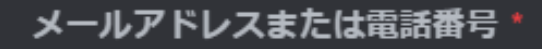

パスワード \*

パスワードをお忘れですか?

ログイン

アカウントが必要ですか?登録

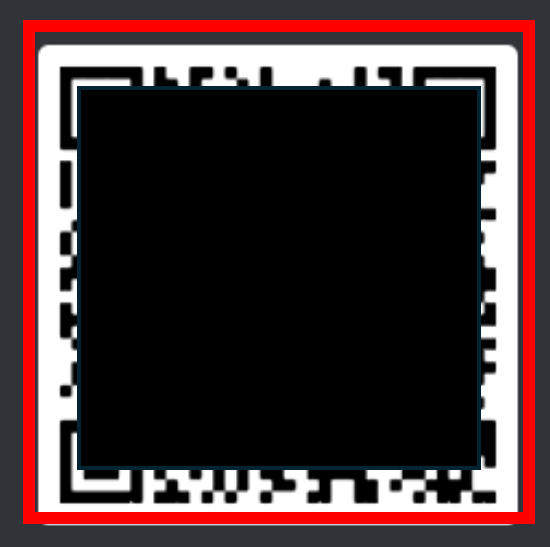

### QRコードでログイン

こちらを**Discordモバイルアプリ** でスキャンすると、簡単ログイン します。

またはパスキーでサインイン

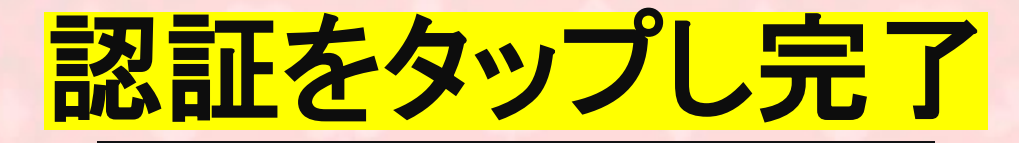

#### 外部アプリケーション

#### **Atleta Auth Bot**

があなたのDiscordアカウントへのアクセスを要求してい ます

joker0\_7としてサインイン中 別人ですか?

ATLETA AUTH BOTのデベロッパーは、以下のことができるようになります。 ✓ ユーザー名、アバター画像、バナーにアクセス × ケーキを焼く

- ⑦ 承認したら、Discordの外部であるhttps://app-olympia.atleta.networkに リダイレクトされます。
- Cのアプリケーションには Atleta Auth Bot のデベロッパーが設定した プライバシーポリシーおよび利用規約が適用されます。
- 🕓 2024年6月22日より活動中

キャンセル

Click to authorize this app

認証

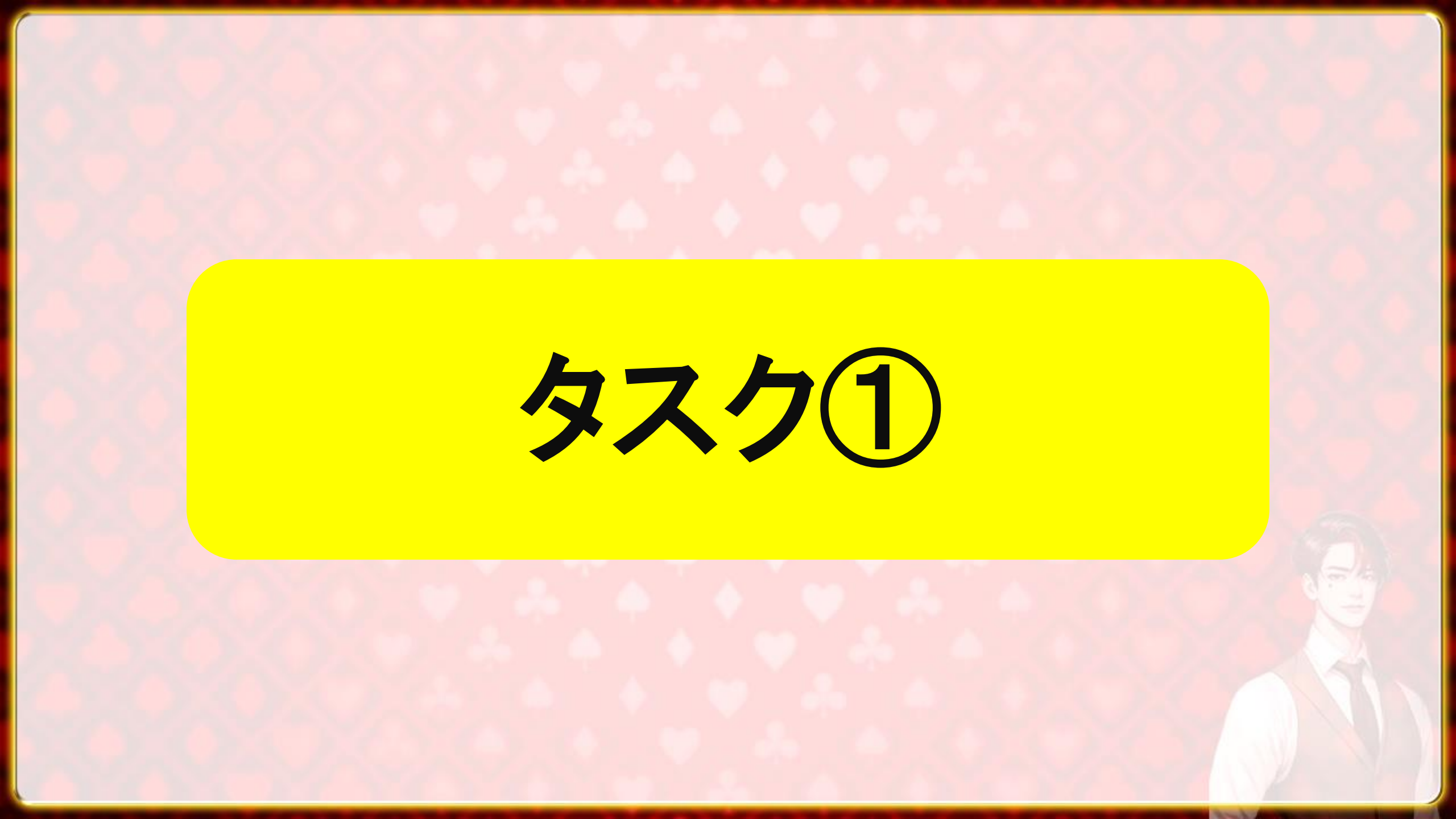

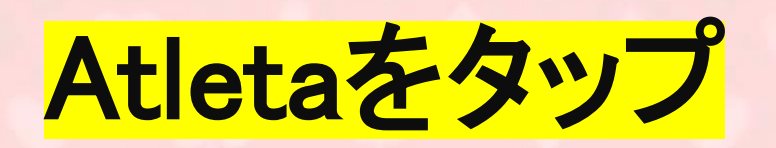

| ATLETA |                                  | Governance Bridge <b>Leaderboard</b> | DEX Faucet Staking Explorer |                            |  |
|--------|----------------------------------|--------------------------------------|-----------------------------|----------------------------|--|
|        |                                  |                                      |                             |                            |  |
|        | ХР                               | Olympia Missions                     | Boost Multiplier            | Referrals                  |  |
|        | 0                                | 1                                    | 1.OX 💿                      | 0                          |  |
|        | How to earn points? (1)          | Go to ATLETA Olympia $\rightarrow$   | How to get up multiplier?   | My referrals $\rightarrow$ |  |
|        |                                  |                                      |                             |                            |  |
|        | Announcement Leaderboard         | Referrals                            |                             |                            |  |
|        | How calculations work?     O Upd | ated every 10 minutes                |                             |                            |  |
|        | Rank User                        |                                      | On-chain missions           | Community XP               |  |
|        | # @me You                        |                                      | 0                           | 0.0000                     |  |
|        | 1 0xa37f7d                       |                                      | 8                           | 250,996                    |  |

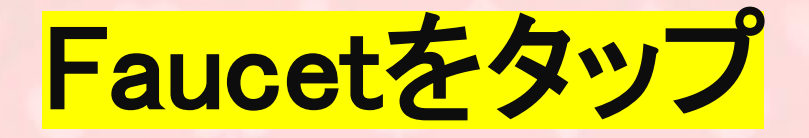

ATLETA

Governance Bridge Leaderboard DEX Faucet Staking Explorer

(††)

### Vetwork • Explore Atleta Network •

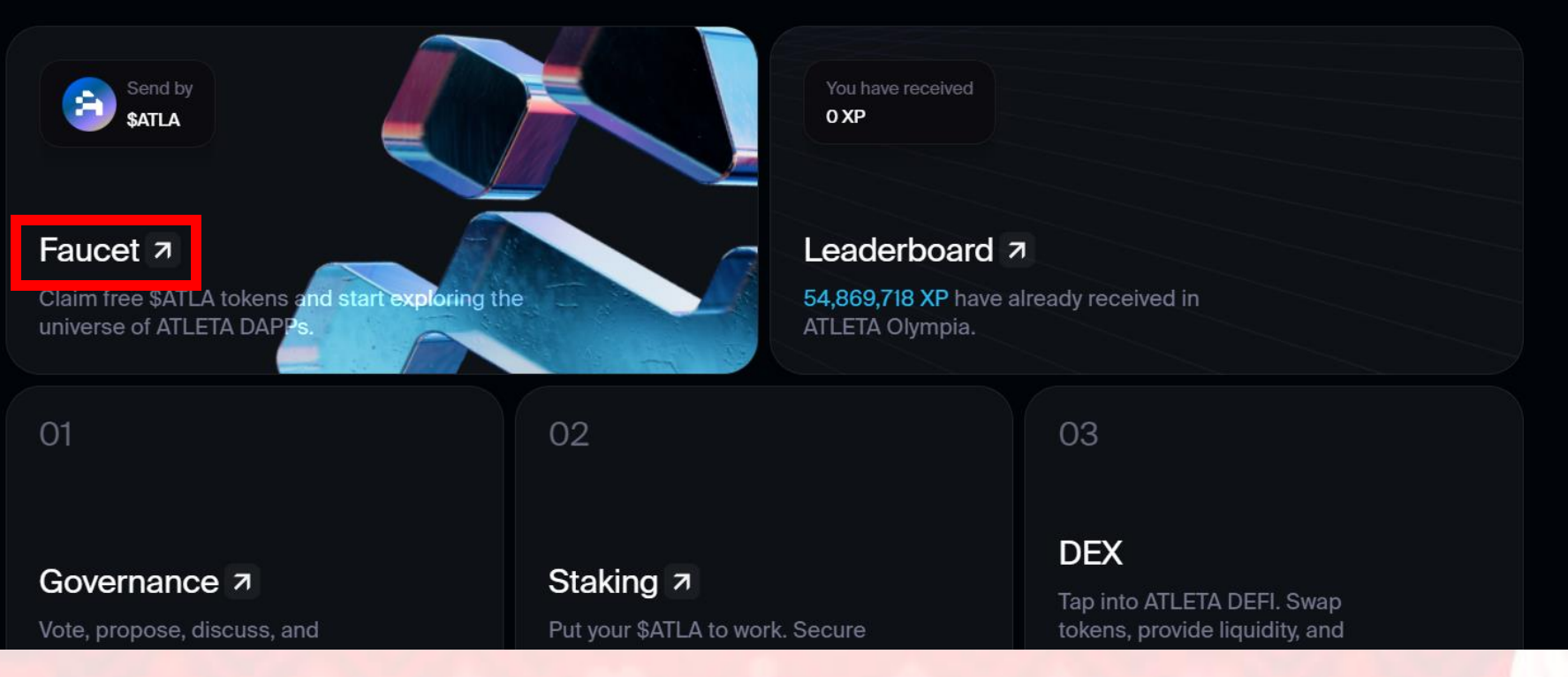

# メールアドレスを入力しSendをタップ

### **RECEIVE ATLETA TEST TOKENS**

You're eligible to obtain the specified amount **every 24 hours**. These coins are exclusively usable within the chain.

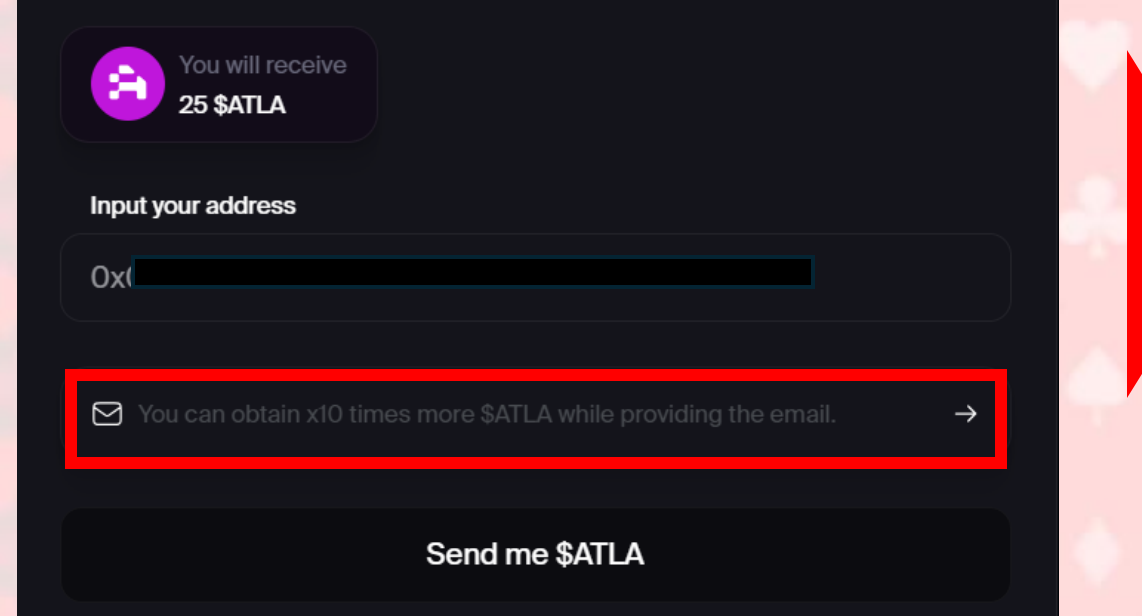

| LINK EMAIL X                                                    |
|-----------------------------------------------------------------|
| You can obtain x10 times more \$ATLA while providing the email. |
| Input your email                                                |
|                                                                 |
|                                                                 |
| Send                                                            |
|                                                                 |

※メールアドレスを入力しなくてもATLAを獲得できますが 連携することで10倍の250\$ATLA貰えるので認証することを推奨します

# メールに届いた認証コードを入力し 250\$ATLAを獲得

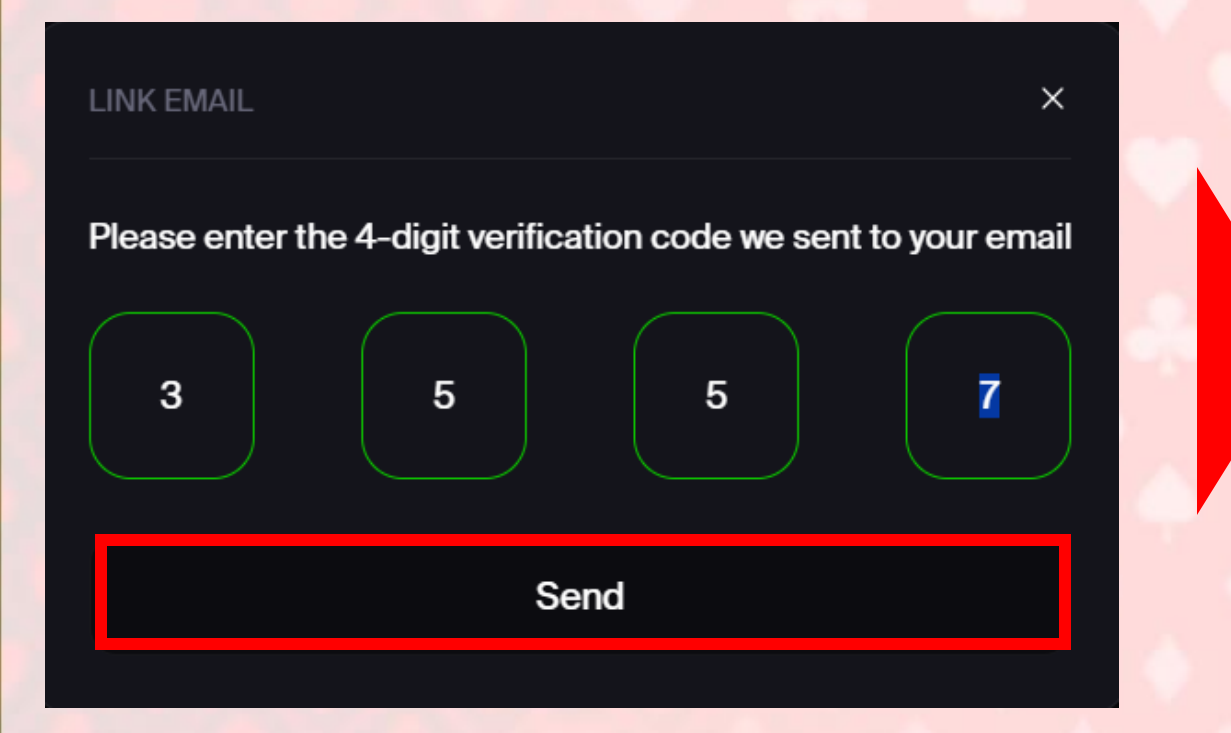

### **RECEIVE ATLETA TEST TOKENS**

You're eligible to obtain the specified amount **every 24 hours**. These coins are exclusively usable within the chain.

| You will receive<br>250 \$ATLA |                |  |
|--------------------------------|----------------|--|
| Input your address             |                |  |
| 0x0                            |                |  |
|                                |                |  |
|                                | Send me \$ATLA |  |

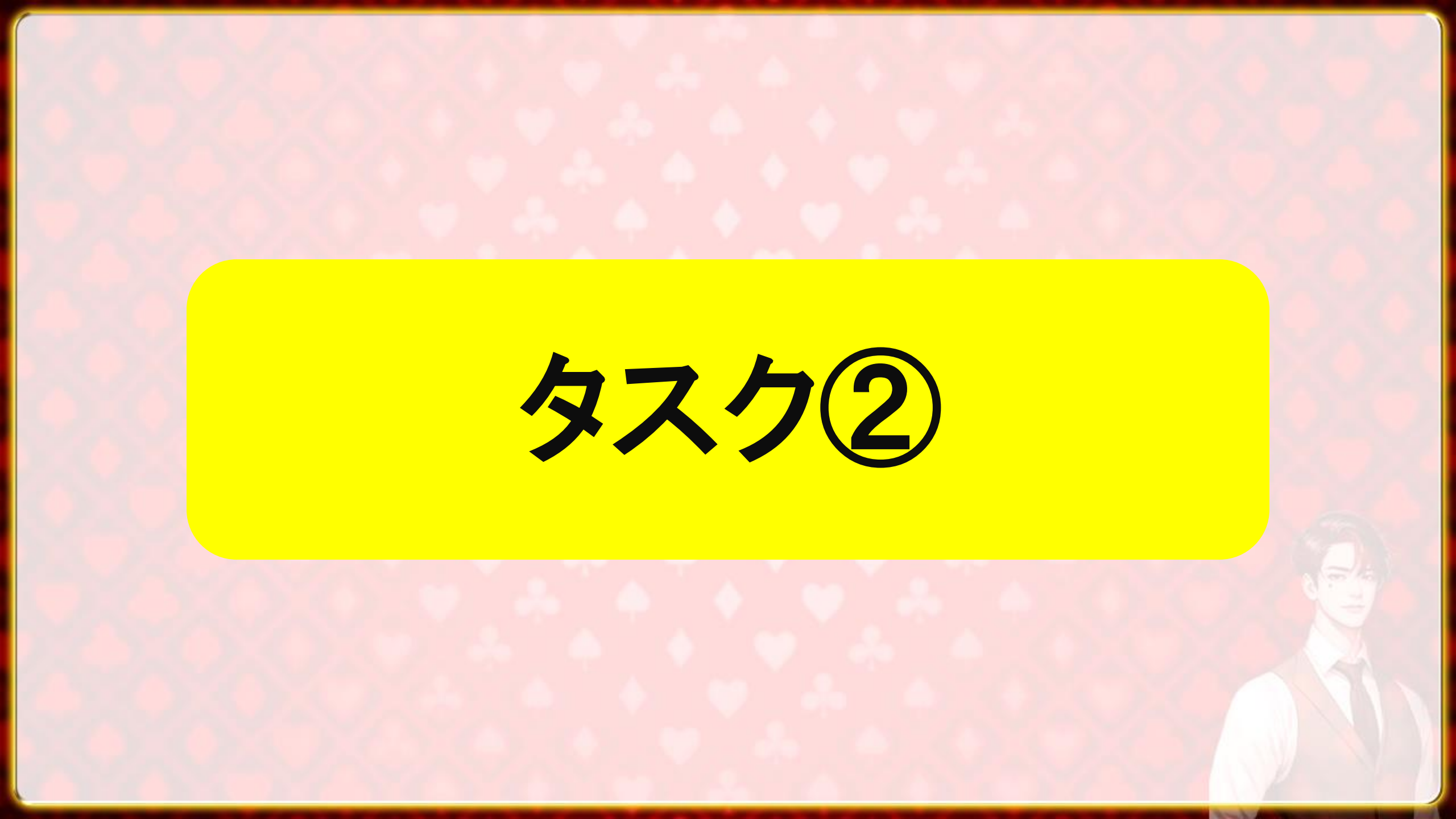

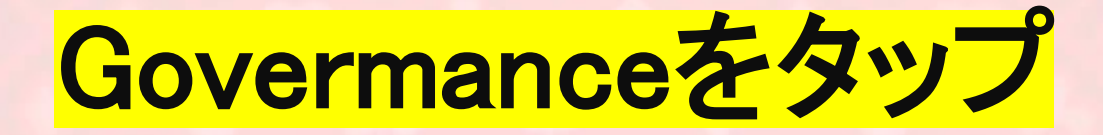

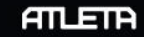

Governance Bridge Leaderboard DEX Faucet Staking Explorer

#### 

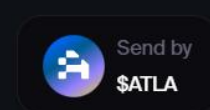

Faucet 7

Claim free \$ATLA tokens and start exploring the universe of ATLETA DAPPs.

ou nave received

Leaderboard 7

**54,869,718 XP** have already received in ATLETA Olympia.

01

### Governance 7

vote, propose, discuss, and contribute to the direction of ATLETA's development.

02

#### Staking 7

Put your \$ATLA to work. Secure the ATLETA network and earn consensus rewards.

03

#### DEX

Tap into ATLETA DEFI. Swap tokens, provide liquidity, and experience transactional efficiency.

(†††

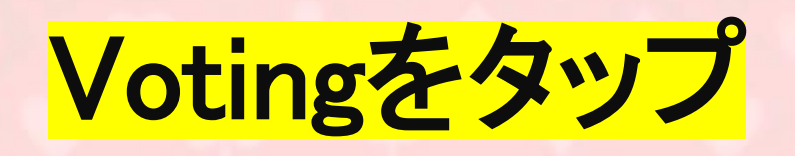

| Proposals Show mine only                         |           |           | • 178 Passed • 47 Failed |
|--------------------------------------------------|-----------|-----------|--------------------------|
| Proposal                                         | Votes Aye | Votes Nay | Total votes              |
| #155340 ok<br>Voting August 14, 2024             | 0%        | 0%        | 0                        |
| #155339 32151<br>Voting August 14, 2024          | 100%      | 0%        | 16                       |
| #155338 collective<br>Discussion August 14, 2024 | 0%        | 0%        | 0                        |
| Vi                                               | iew all   |           |                          |

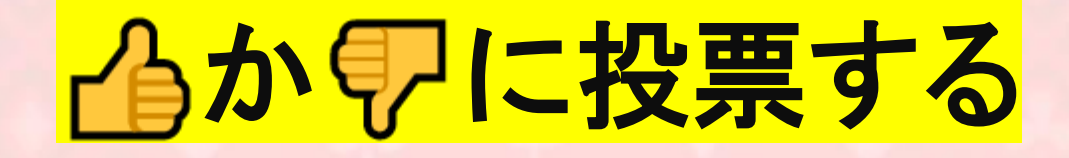

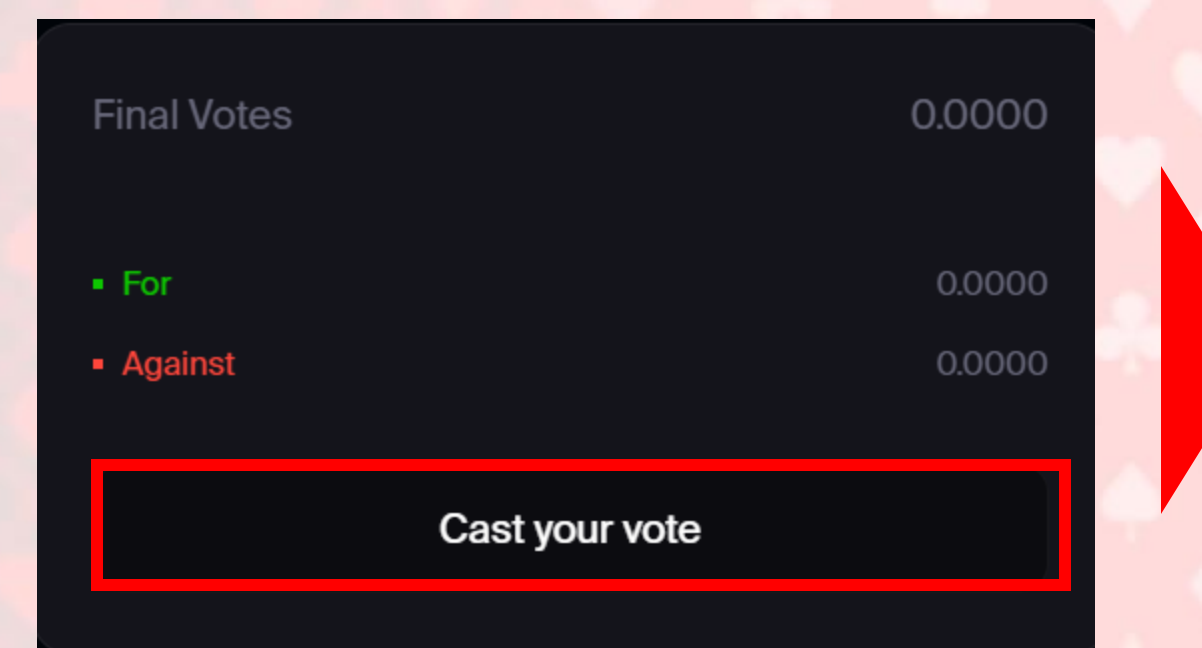

| CAST YOUR VOTE        | ×                          |
|-----------------------|----------------------------|
| Your proposer address | Available balance 250 ATLA |
| Ox                    |                            |
| Poll                  |                            |
| ௴ For • 0             | ዏ Against ▪ 0              |
| Ends in               | 0h 1m 18s                  |
| Cont                  | firm                       |

# Votingのものが現在投票を行っているものなので 色々投票してみてください。

| Proposals Show mine only                         |           |           | • 178 Passed • 47 Failed |
|--------------------------------------------------|-----------|-----------|--------------------------|
| Proposal                                         | Votes Aye | Votes Nay | Total votes              |
| #155340 ok<br>Voting August 14, 2024             | 0%        | 0%        | 0                        |
| #155339 32151<br>Voting August 14, 2024          | 100%      | 0%        | 16                       |
| #155338 collective<br>Discussion August 14, 2024 | 0%        | 0%        | 0                        |
| View all                                         |           |           |                          |

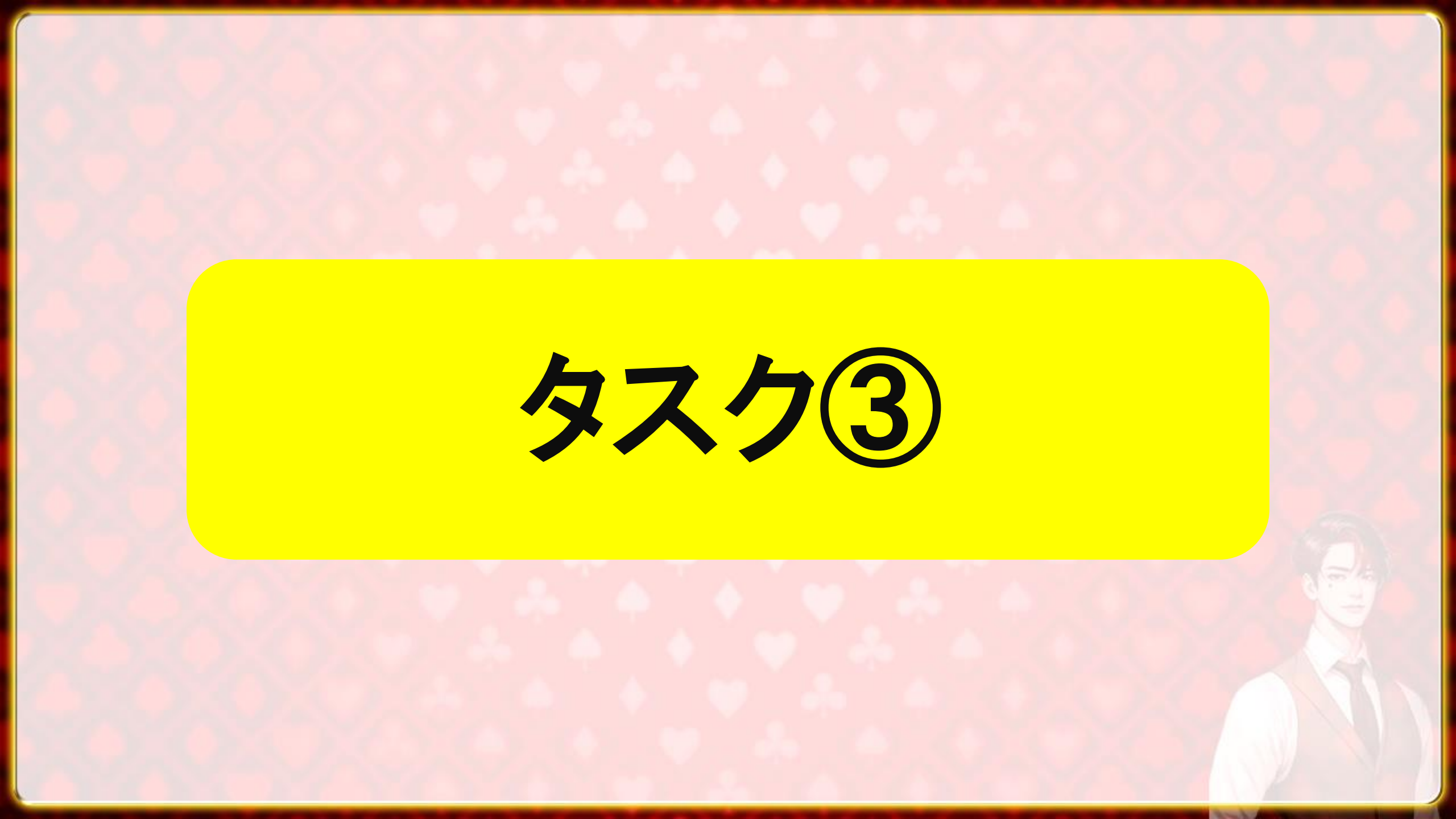

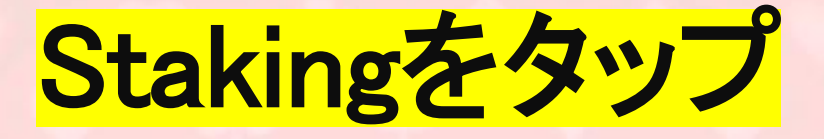

ATLETA

Governance Bridge Leaderboard DEX Faucet Staking Explorer

#### 

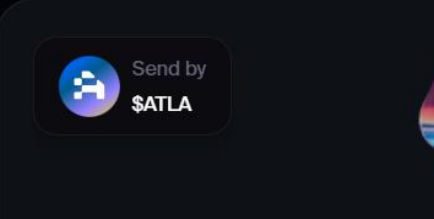

#### Faucet 7

Claim free \$ATLA tokens and start exploring the universe of ATLETA DAPPs.

01

#### Governance 7

Vote, propose, discuss, and contribute to the direction of ATLETA's development.

02

#### Staking 7

Put your \$ATLA to work. Secure the ATLETA network and earn consensus rewards.

You have receiv

Leaderboard 7

**54,869,718 XP** have already received in ATLETA Olympia.

03

DEX

Tap into ATLETA DEFI. Swap tokens, provide liquidity, and experience transactional efficiency.

(††

### ステーキングする数値を入力 (ガス代は緑文字で表示されるのでそれを考慮して入力)

|                                  | Total Valu<br>192,285,894,110,552.0 | ue Staked<br>D3 ATLA |  |
|----------------------------------|-------------------------------------|----------------------|--|
| STAKE <i>\$Atla</i> N<br>Rewards | IOW & EN                            | JOY                  |  |
| Receive XP for liquidity         |                                     |                      |  |
| C Earn daily \$ATLA rewards      |                                     |                      |  |
| Contribute to Atleta Network se  | curity and stability                |                      |  |
| Stake                            | IOW                                 |                      |  |

| SATLA STAKING                                               | ×                         |
|-------------------------------------------------------------|---------------------------|
|                                                             |                           |
| Term                                                        | - 1 +                     |
| Est APR                                                     | 0.386%                    |
| Est rewards                                                 | O ATLA                    |
| Min 1                                                       | ATLA max                  |
| Available balance 250 ATLA                                  |                           |
| Note: Don't try to use all your balance here while for Gas. | you need some \$ATLA paid |
| Stake now                                                   |                           |

| 確認                               | をタップ                                                        |   |
|----------------------------------|-------------------------------------------------------------|---|
| 🐺 MetaMask                       | <ul> <li>ー ・ ×</li> <li>1中の5</li> <li>リクエストの承認待ち</li> </ul> |   |
| <ul> <li>Atleta Olymp</li> </ul> | ia                                                          |   |
| Account 1                        | → ② 0x000000                                                |   |
| A <b>O</b>                       |                                                             | • |
| 詳細 16進法                          |                                                             |   |
| A You are se                     | nding 0 ATLA.                                               | P |
| Estimated fee                    | ▲ 0.0015 0.0015 ATLA 最大手数料: 0.0015 ATLA                     |   |
| <b>合計</b><br>金額 + ガス代            | 0.0015 <b>0.0015 ATLA</b><br>最大額: 0.0015 ATLA               | ľ |
| 拒否                               | 確認                                                          |   |
| 5件のト                             | ランザクションを拒否                                                  |   |

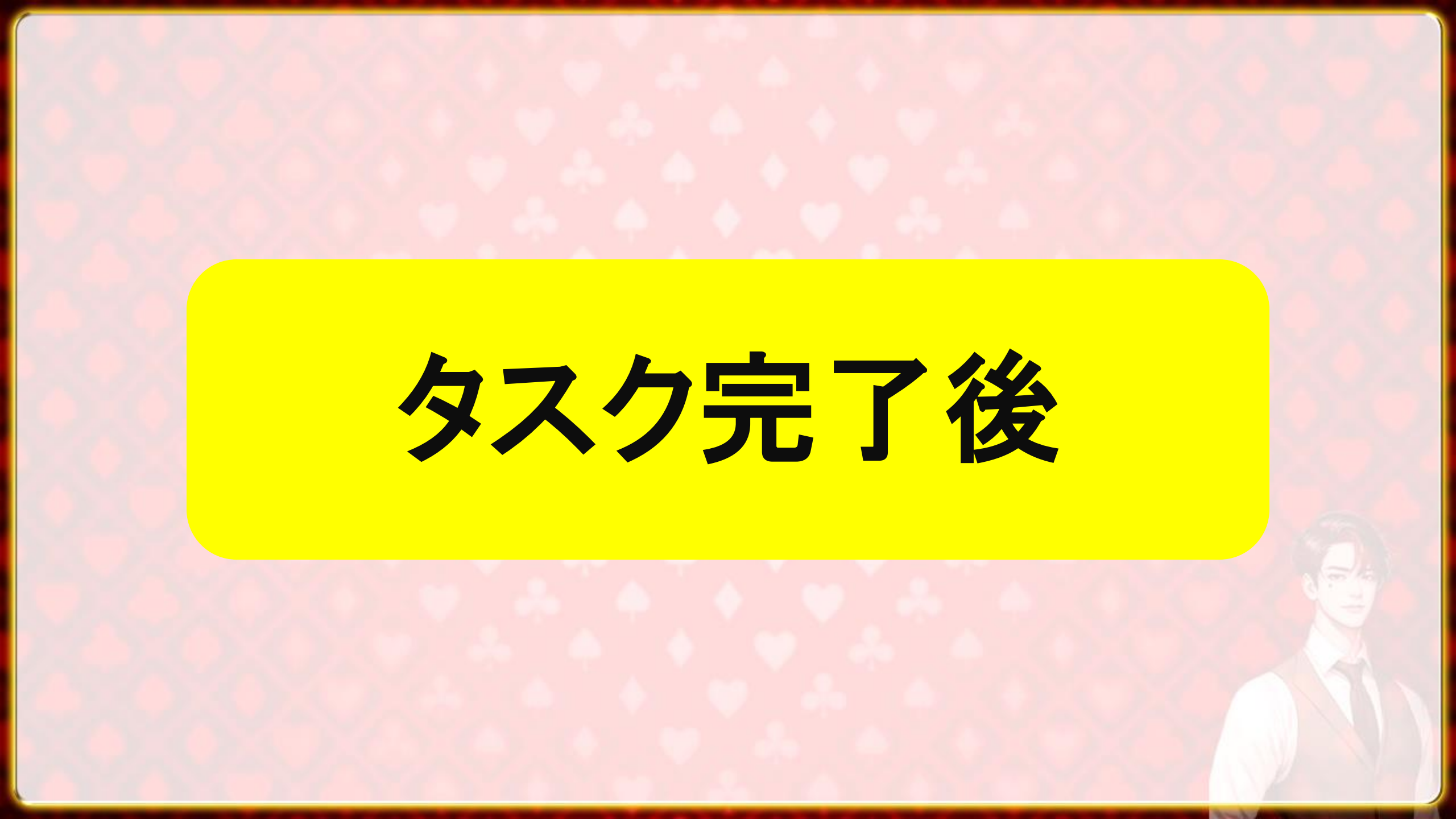

### 全てのタスクを完了すると210P獲得できます

ATLETA

Governance Bridge Leaderboard DEX Faucet Staking Explore

### ta Network • Explore Atleta Netwo

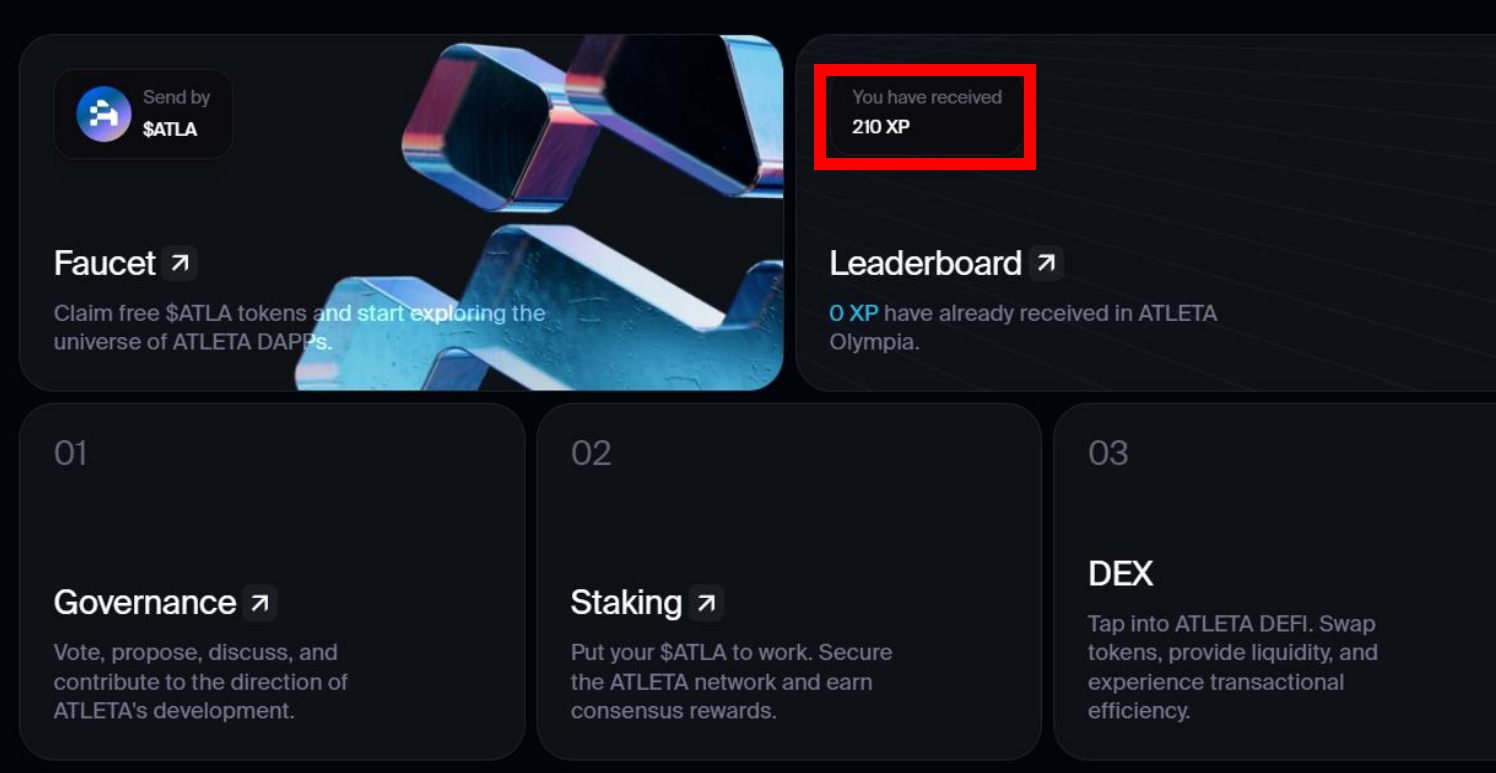

(\*\*\*)

# こちらの参加リンクとマニュアルは LINE限定で配布するので

# 概要欄からLINEを追加して 下記キーワードを送ってください! 「アトラ」